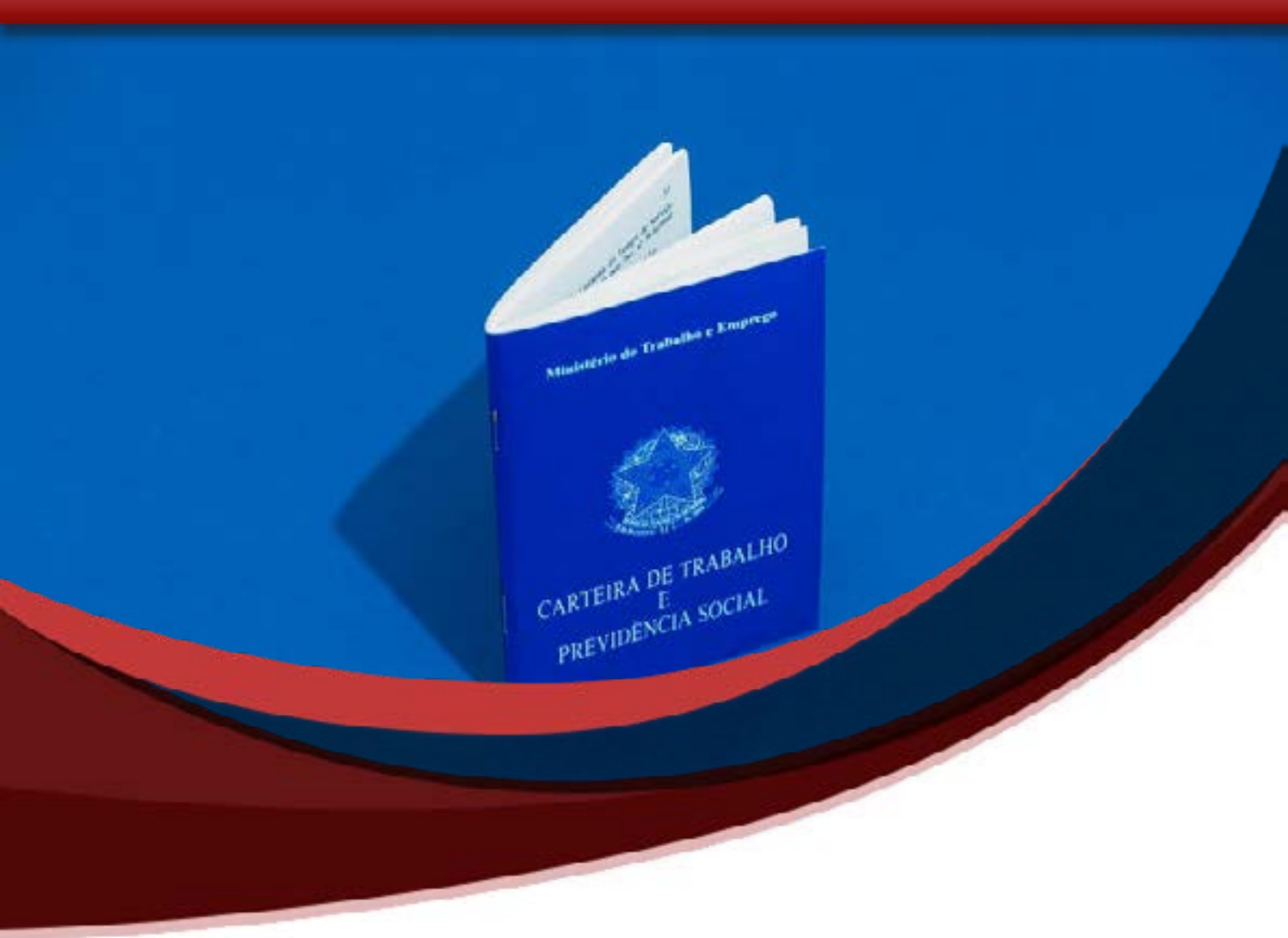

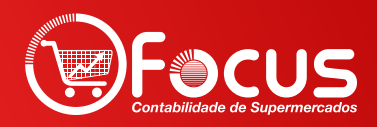

onfira o passo a passo para acessar a Carteira de Trabalho Digital por meio de dispositivos móveis. O aplicativo Carteira de Trabalho Digital poderá ser acessado através das principais lojas de Apps e pela Web.

#### Acesso por aplicativo

No aplicativo móbile, desenvolvido pelo Ministério da Economia, o trabalhador brasileiro e estrangeiro poderá ter acesso às informações de Qualificação Civil e de seus Contratos de Trabalho que hoje constam na Carteira de Trabalho física.

#### **Como baixar**

Para ter o documento digital, com todas as informações acessíveis no telefone, o trabalhador deve entrar na loja de aplicativos de seu Smartfone (android ou IOS), procurar por "Carteira de Trabalho Digital" e baixar a ferramenta.

#### Depois de instalar

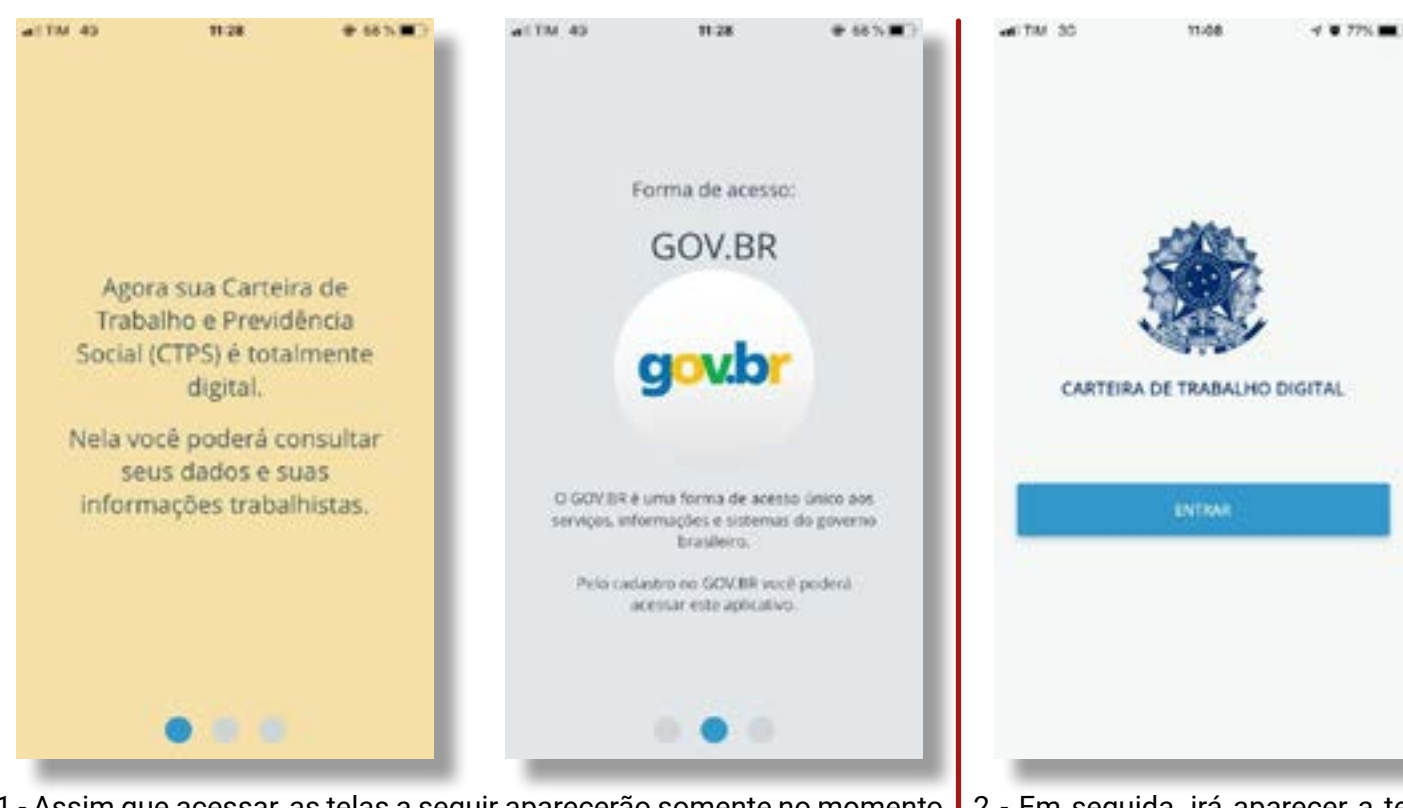

1 - Assim que acessar, as telas a seguir aparecerão somente no momento do primeiro acesso, sendo telas informativas:

2 - Em seguida, irá aparecer a tela com o botão (Entrar):

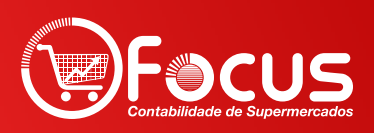

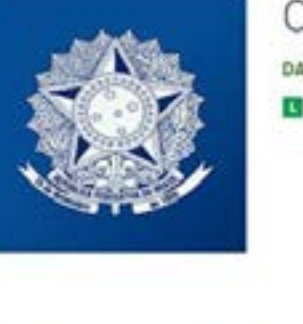

CARTEIRA DE TRABALHO

CTPS Digital

....

govb

Ceste sua co

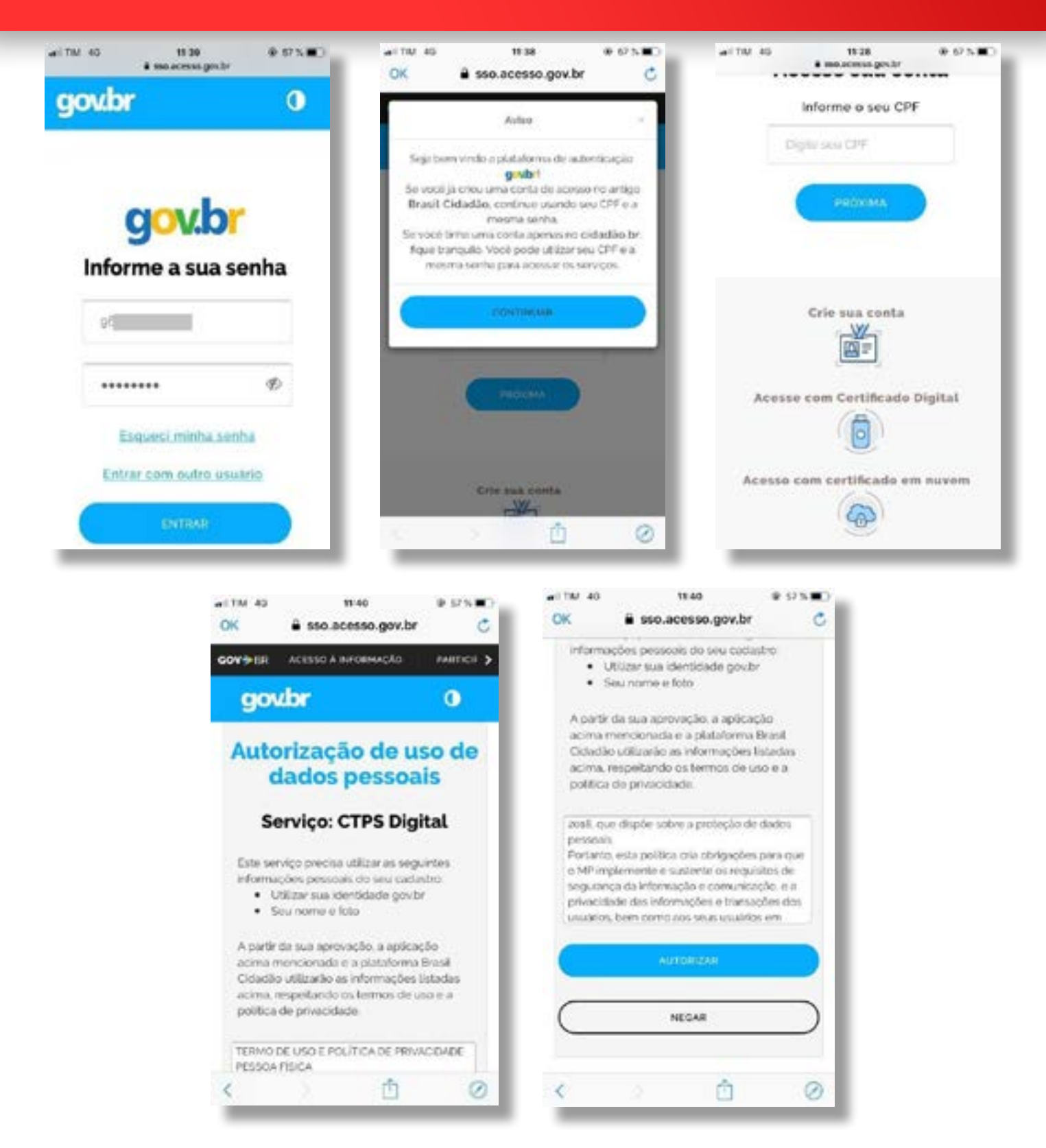

3 - Caso tenha clicado em "ENTRAR" nas telas seguintes será necessário primeiro digitar o seu CPF, quem já tiver realizado o cadastro no acesso.gov.br, Sine Fácil ou no meu INSS, precisará apenas colocar seu CPF clicar em próxima, continuar, digitar sua senha, autorizar o uso de dados pessoais e pronto.

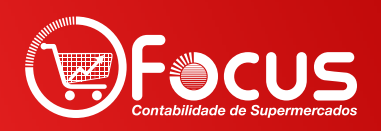

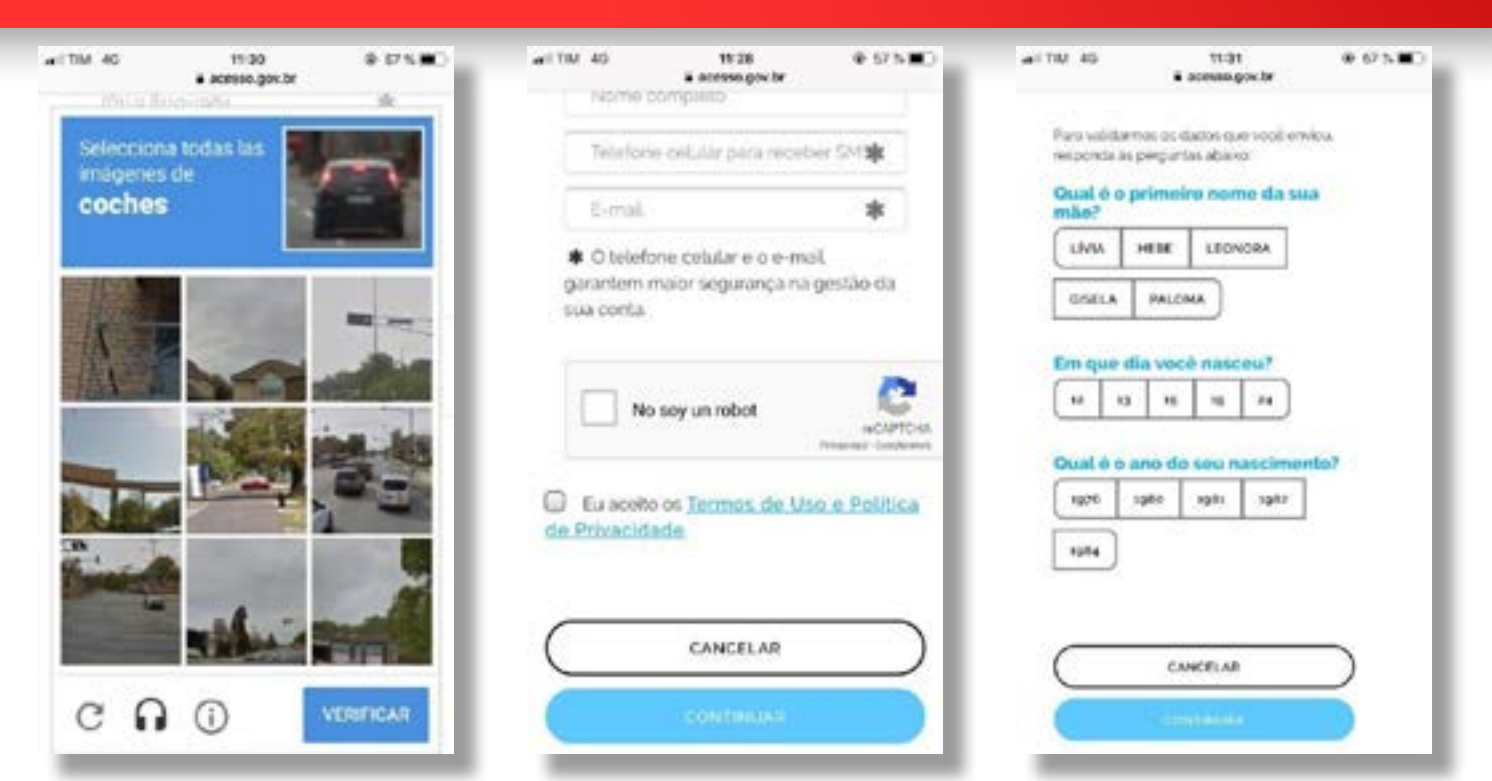

4 - Caso você não tenha cadastro, será necessário clicar em "Crie sua conta" e seguir os passos conforme telas abaixo, bem simples e intuitivo.

| aitm to 1930 0 1975.                            | →41 TM 35         11.11         < 10.201, m.)           OIÅ, S         0.14, S         0.14, S           C1         0.14, S         0.14, S           Mil   10,000,000,000,000,000,000,000,000,000, | ••••••••••••••••••••••••••••••••••••    |
|-------------------------------------------------|----------------------------------------------------------------------------------------------------|-----------------------------------------|
| govbr                                           | ÚLTIMAS ANOTAÇÕES                                                                                                    | Novine completes                        |
| Informe a sua senha                             | Di sile zona                                                                                                    | Nastamento Seno<br>20/07/1000 Masculino |
| 94                                              | ST MAR                                                                                                    | Norse da ride<br>ANA<br>Naconalidade    |
| •••••• Ø                                        | 2017<br>Oscpacia alerada para                                                                                                    | Brasileiro                              |
| Esqueci minha senha<br>Entrar com outro usuario |                                                                                                    |                                         |
| DITRAR                                          |                                                                                                    |                                         |

5 - Após este procedimento de criação de senha no acesso.gov.br, acesse novamente o aplicativo digite seu "CPF" e a senha cadastrada, e clique em "ENTRAR".

6 - Em seguida você acessará as telas da sua Carteira de Trabalho Digital, tela principal contendo as três últimas movimentações de seu último vínculo, bem como seus dados pessoais referente a base de dados do Cadastro de Pessoa Física – CPF.

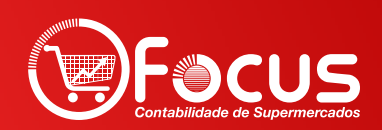

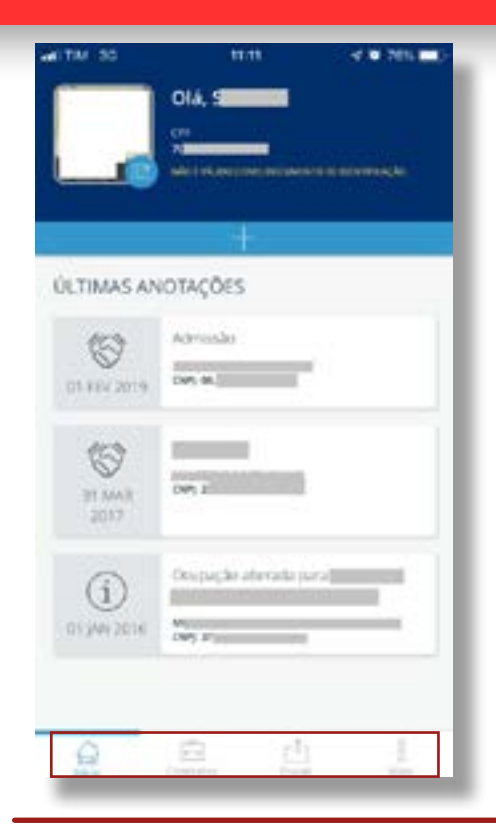

7 - No rodapé do Aplicativo há 4 ícones, conforme tela acima.

O primeiro ícone, corresponde a primeira tela contendo as três últimas movimentações de seu último contrato de trabalho e seus dados pessoais.

O segundo ícone, corresponde ao detalhamento dos seus vínculos, contendo os dados mais sensíveis, nesta aba você necessitará responder algumas perguntas sobre sua vida laboral, estas perguntas são para sua segurança, para termos certezas que nenhuma outra pessoa possa acessar suas informações mais sensíveis, como salários e detalhes de seus contratos de trabalhos.

8 - Ao clicar no ícone destacado na imagem a seguir, caso as telas abaixo venham a ser mostradas, você será redirecionado a responder as perguntas sobre sua vida laboral. Clique em continuar, e siga conforme as próximas telas.

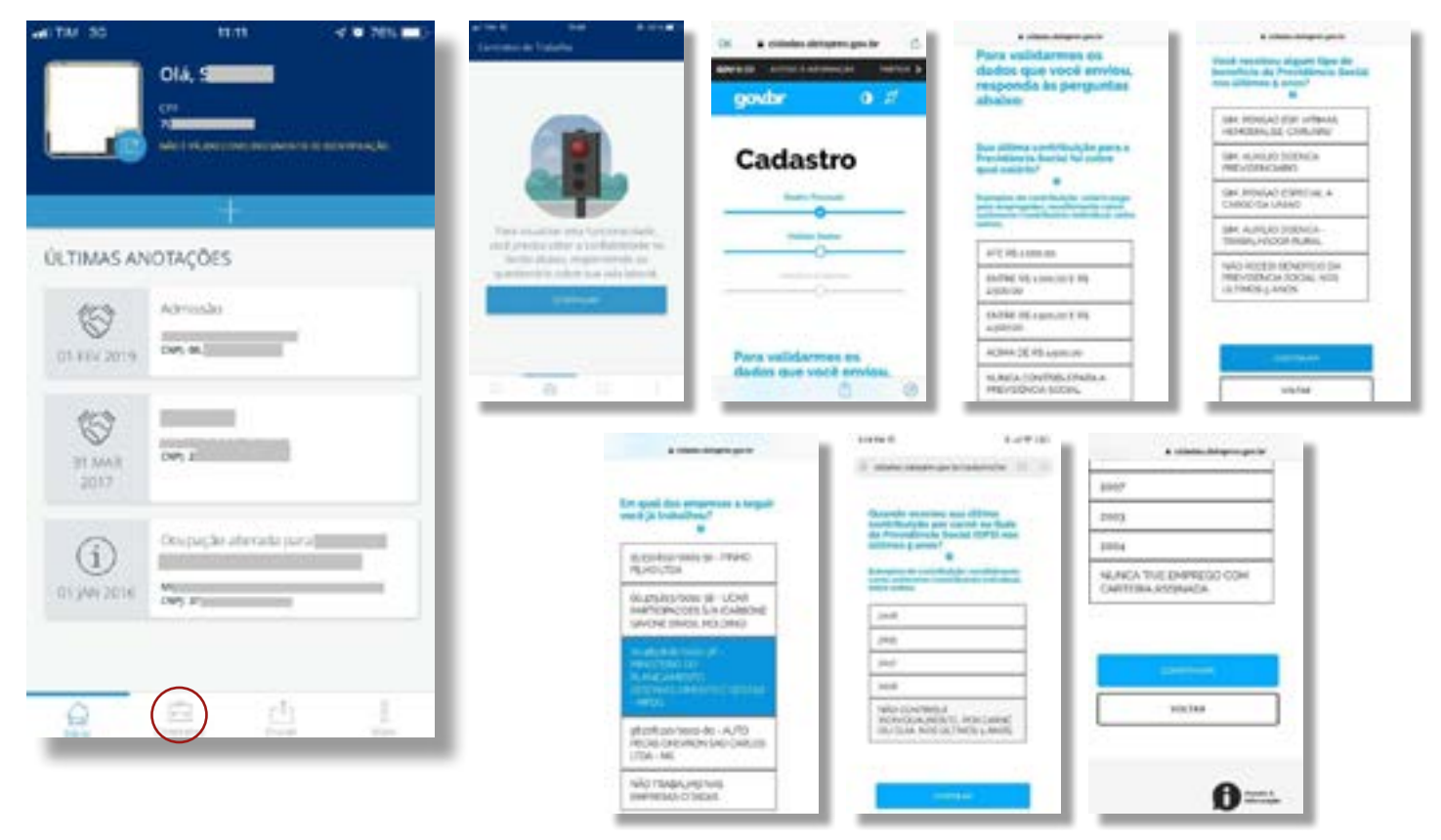

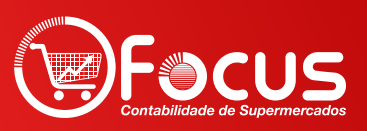

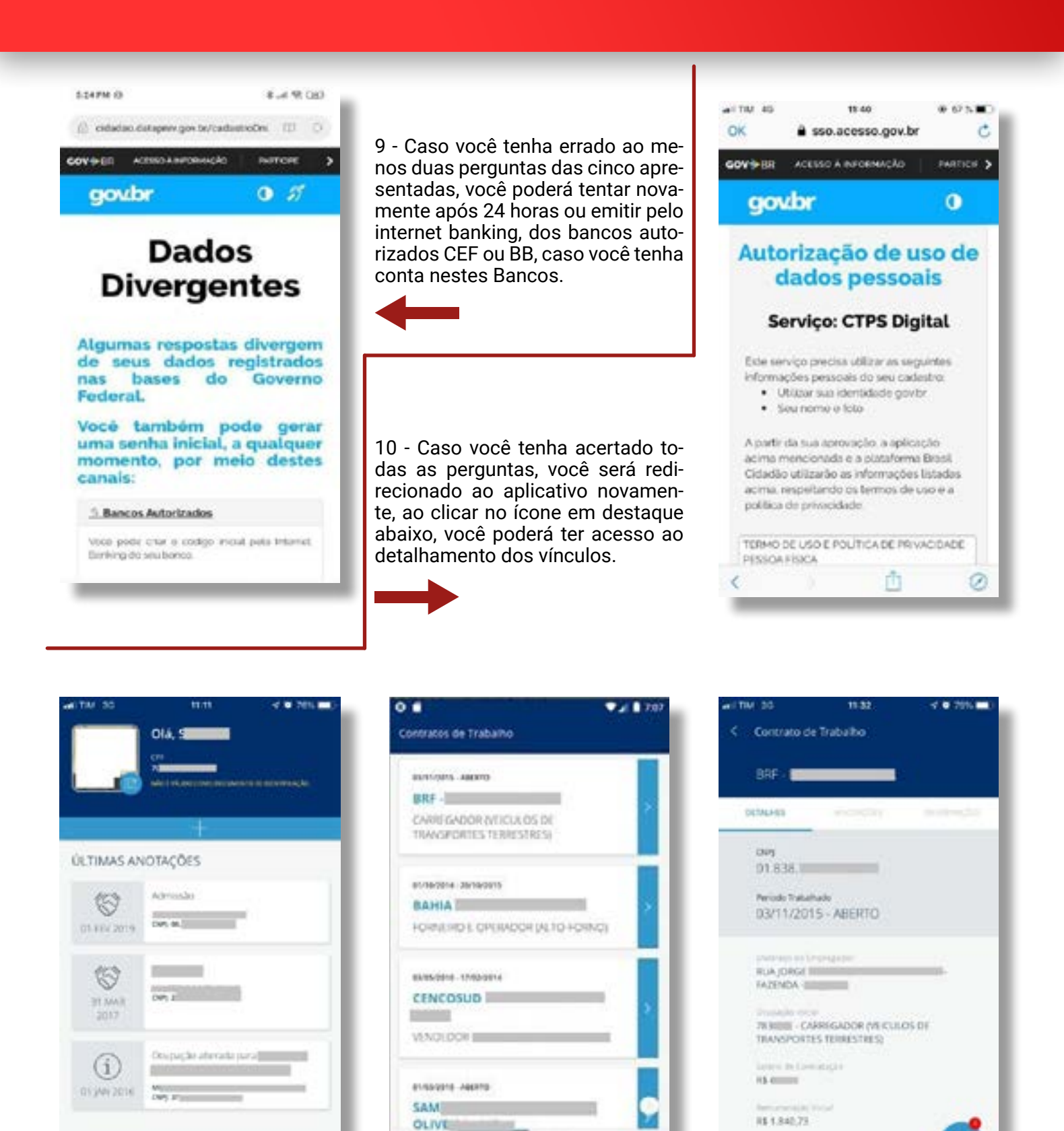

100

.

R\$ 2.544,23 (06/2016)

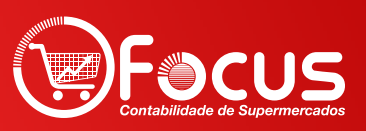

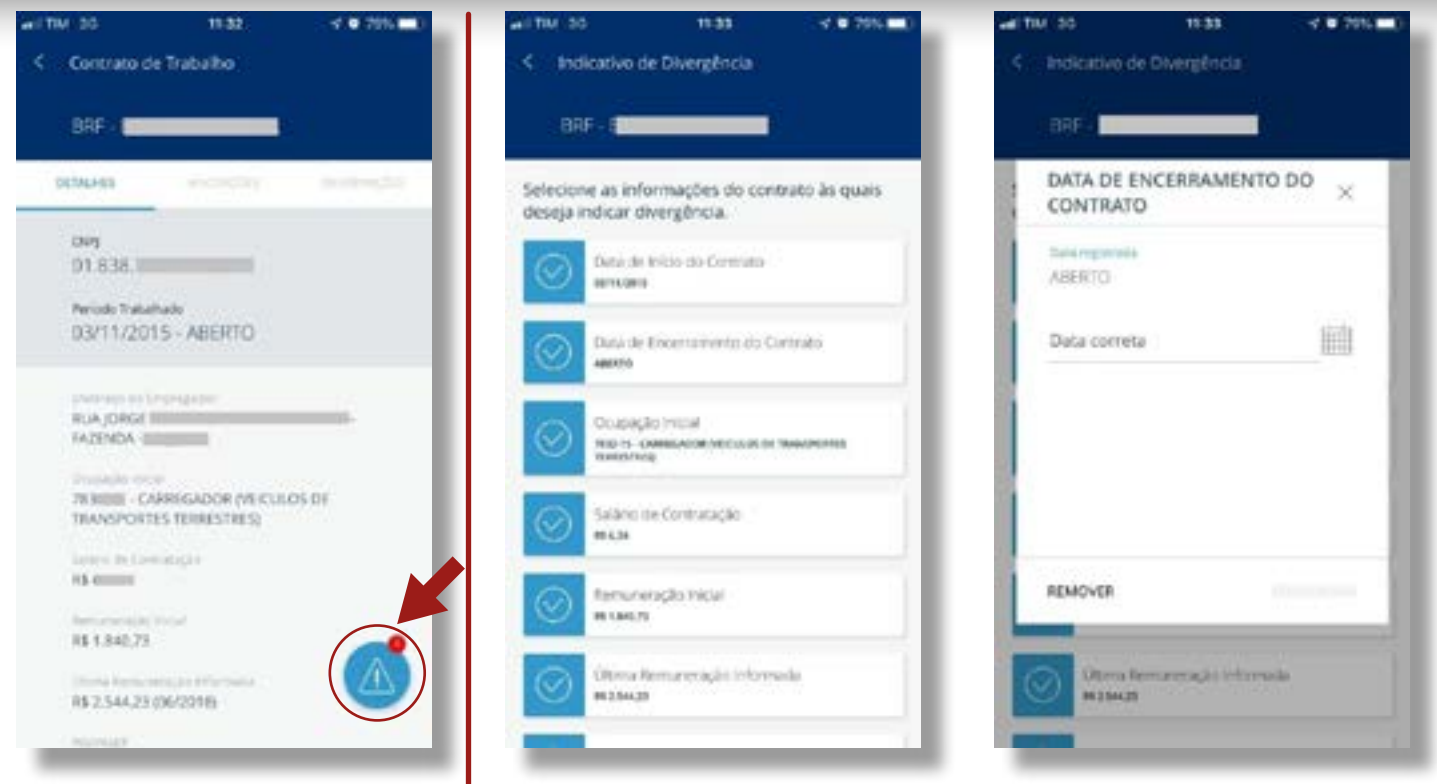

11 - No detalhamento do Contrato, caso você encontre alguma divergência nos dados apresentados, você poderá indicar divergência clicando no ícone conforme imagem acima.

Ola S

Adria

DWS 0

1

Option

ÚLTIMAS ANOTAÇ

S

01.8EV 2019

(C) 31 AAA

(j) 013442016

Q

12 - Você poderá clicar no ícone 🔤 em cada item do seu vinculo e indicar uma divergência conforme as imagens acima.

13 - O ícone seguinte é para compartilhar a CTPS em PDF. Nesta aba você poderá enviar uma cópia de sua CTPS a qualquer pessoa, comprovando suas experiências profissionais. Também é possível guardá- la em arquivo PDF, em mídia que você desejar, através de um e-mail, no seu celular ou no seu computador podendo até imprimir.

| bes                                                                                                    |                        | - Equitar CIPS                           | C CTPS bigoriada                                                                                                    |
|----------------------------------------------------------------------------------------------------|------------------------|------------------------------------------|----------------------------------------------------------------------------------------------------|
| das .                                                                                                    |                        | Selectorie os itens que deseja exportar: | 😥 Carleira de Trakatho Digital                                                                                                    |
| -                                                                                                    |                        | 🐼 Tatas in datas da cartera              | Testi Perser                                                                                                    |
|                                                                                                    | 14 - Nesta aba voce    | Dados Pessoare                           | And Andrews Andrews                                                                                                    |
|                                                                                                    | poderá exportar toda   | Setue or dates perman                    | ter berett                                                                                                    |
|                                                                                                    | a sua CIPS ou par-     | Datte taskin decres. OF a hats the       | Electronic on Transfer.                                                                                                    |
|                                                                                                    | tes dela, selecione as | Construine de Trobalha                   | The Design of the Second Second Secon |
|                                                                                                    | opçoes que deseja      |                                          | The second second secon |
| the state of the state of the s |                        |                                          | Transfer American Street                                                                                                    |
|                                                                                                    |                        |                                          | the second second                                                                                                    |
|                                                                                                    | normente cilque em     |                                          |                                                                                                    |
|                                                                                                    | compartimar.           |                                          |                                                                                                    |
|                                                                                                    |                        |                                          |                                                                                                    |
| $\bigcirc$                                                                                                    |                        |                                          |                                                                                                    |
|                                                                                                    |                        | 0 0 0 1                                  | COMPACTAGON                                                                                                    |

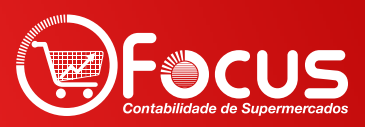

| WITH SS            | 10.15                                        | 37.00 CM 100                          |
|--------------------|----------------------------------------------|---------------------------------------|
|                    | Old, 9                                       | 11 - 11 - 11 - 11 - 11 - 11 - 11 - 11 |
|                    | +                                            |                                       |
| ÚLTIMAS AN         | IOTAÇÕES                                     |                                       |
| 01410 2019         | Admissão<br>Des ex.)                         | 8                                     |
| 87 MAR<br>2017     | or a                                         |                                       |
| (j)<br>01 jaw 2016 | One pagdat adartada pa<br>Me<br>Dag Propiosi |                                       |
| <u>@</u>           | a di                                         | $\bigcirc$                            |

15 - O último ícone, é referente a "Política de Privacidade", "Perguntas Frequentes", "Avaliação do Aplicativo" e opção para "Sair".

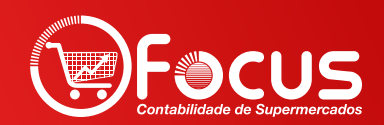

#### Acesso pela página Web

Para ter acesso a Carteira de Trabalho Digital através da Web, você deverá acessar diretamente o endereço eletrônico https://servicos.mte.gov.br, conforme destacado na imagem a seguir:

| EMPREGA BRASIL                                                                                                    |                                                                                                    | d D d |
|----------------------------------------------------------------------------------------------------|----------------------------------------------------------------------------------------------------|-------|
| And the second second |                                                                                                    |       |
|                                                                                                    | Passo a passo para obter a seniha de acesso:                                                                                                    |       |
|                                                                                                    | Informe anali Barker personali. DPT, Norme, Berz B. Hasolowersta, Namet de MAA.<br>Estado de Naccomanta, se for Autodo loi eventros, indecident "Nalo sou trianitard".                               |       |
|                                                                                                    | 2 En unit informaçãos natifica validadas nasis facadas de governo feseresis. Em seguinda, vesto sera deteresta para a em queensindado a com timos pergumas tabas sua valida bácicad e percebensadas. |       |
|                                                                                                    | Após responder o quattarráne, residente uma acrivá tampositina que preciant par<br>éncular no presente acieste an Pranta Engenga Rosal                                                               |       |
|                                                                                                    | Guit etc. My Cellin Literal JA 19 Gel Cabethats                                                                                                    |       |
|                                                                                                    | Gen auery agent proteste Austres confliggeron-one terms illusione an importent organization and and em<br>compt spice 3 server (2) de legions y allest on 76 le 200, per Austrements and auto-       |       |

1 - Caso tenha a senha cadastrada no acesso.gov.br, Sine Fácil ou no MEU INSS, basta clicar em "JÁ TENHO CA-DASTRO, e colocar seu CPF clicar em próxima, continuar e digitar sua senha, conforme telas a seguir:

| EMPREGA BRASIL |                                                  | <ul> <li>By profer this security is depictives</li></ul> |    | d e A A |
|----------------|--------------------------------------------------|----------------------------------------------------------|----|---------|
|                | Passo a passo par                                | govbr o<br>gov.br                                        |    |         |
|                | Informer vervil de<br>Receive de finance         | Acesse sua conta<br>Harris un OY<br>Digito en OY         | -  |         |
|                | this moving     arguin, such is     surverselves | nchan                                                    |    |         |
|                | touring we call                                  | Annue and Grifficate Byta                                |    |         |
| E ere          | entati sere Gerin 12 an es                       | Annes con terfficials of name                            | ŝĩ | Apres 0 |

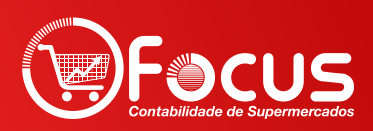

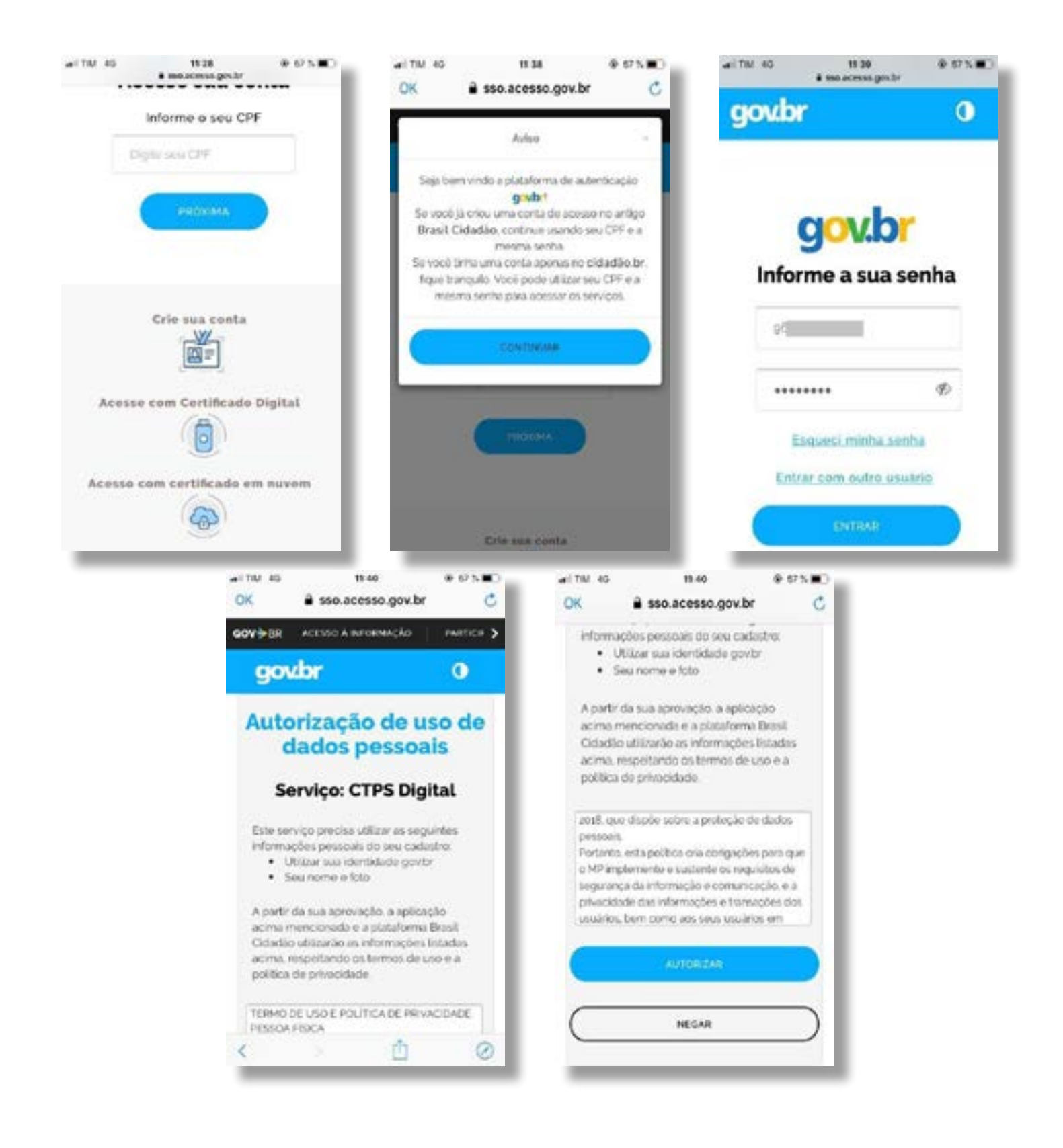

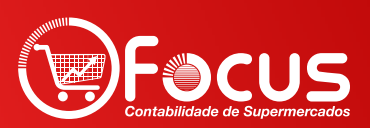

2 - Caso você não tenha cadastro no acesso.gov.br, será necessário clicar em "QUERO ME CADASTRAR" e seguir os passos conforme telas a seguir.

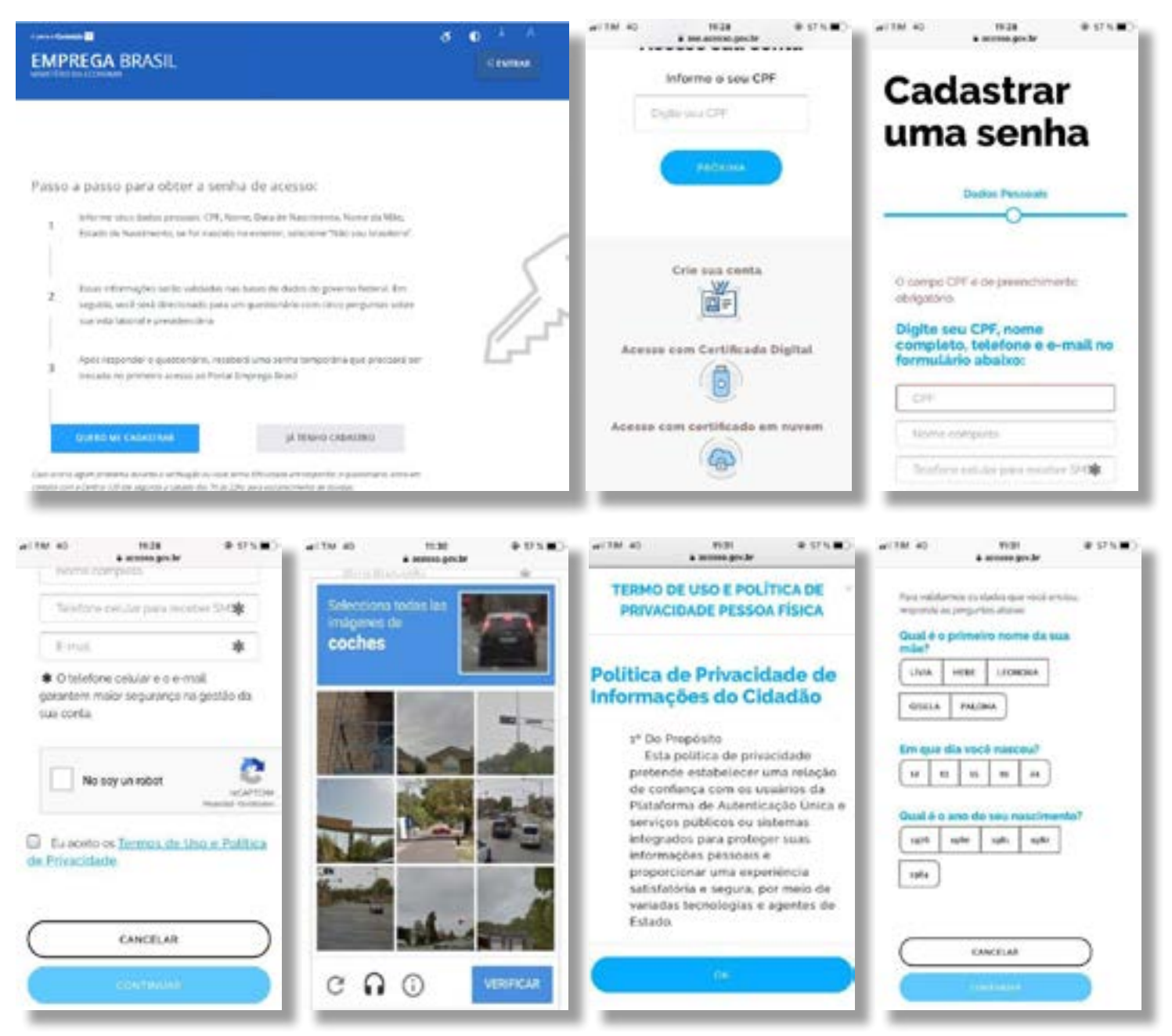

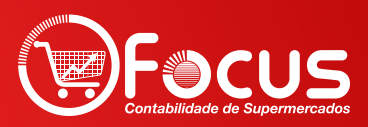

3 - Após este procedimento de criação de senha no acesso.gov.br, acesse novamente o portal de serviços, clique em "JÁ TENHO CADASTRO" digite seu "CPF", próxima, digite sua cadastrada, e clique em "ENTRAR".

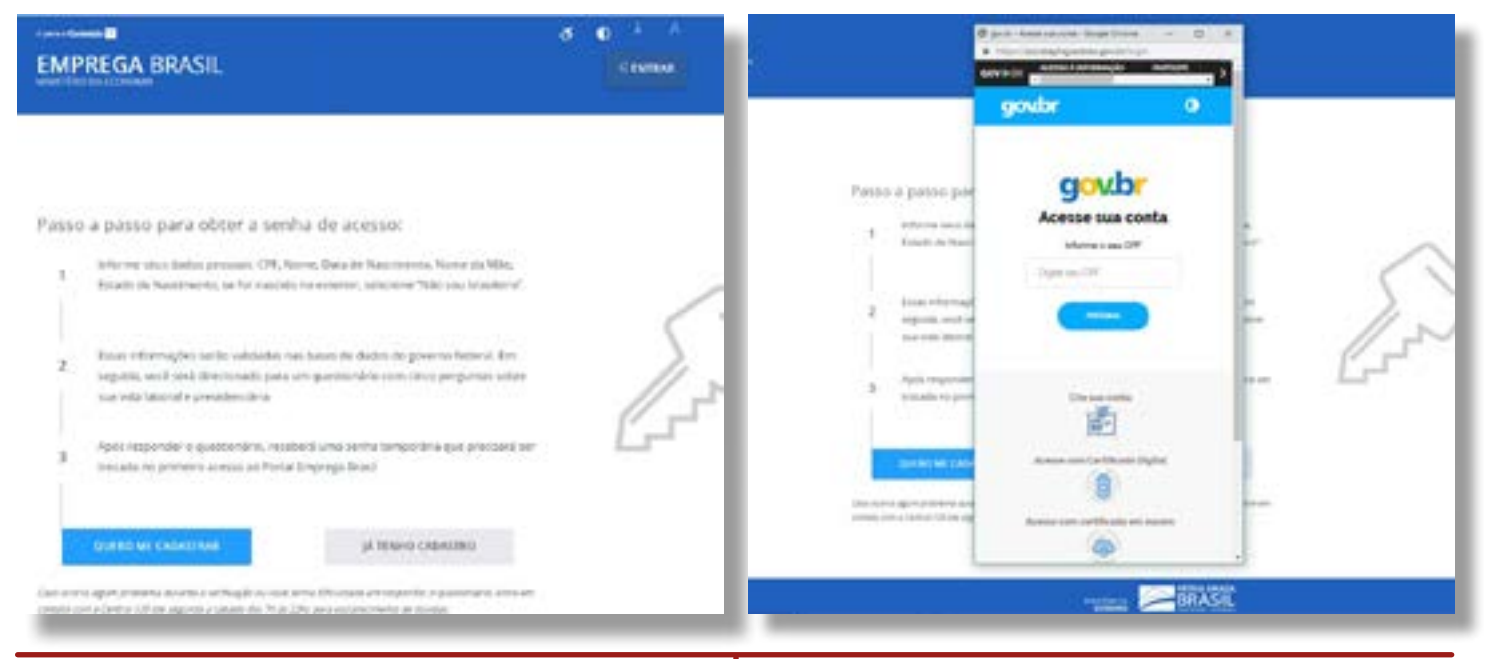

4 - Algumas informações no seu cadastro para acessar outros serviços do Ministério podem estar desatualizadas, esta mensagem abaixo poderá aparecer no seu acesso, mas isto não impedirá de você ter acesso a Carteira de Trabalho Digital, basta apenas clicar no LINK "CTPS" conforme imagem a seguir: 5 - Em seguida você acessará a área do trabalhador, clique no CARD "Carteira de Trabalho Digital, conforme destacado na imagem a seguir:

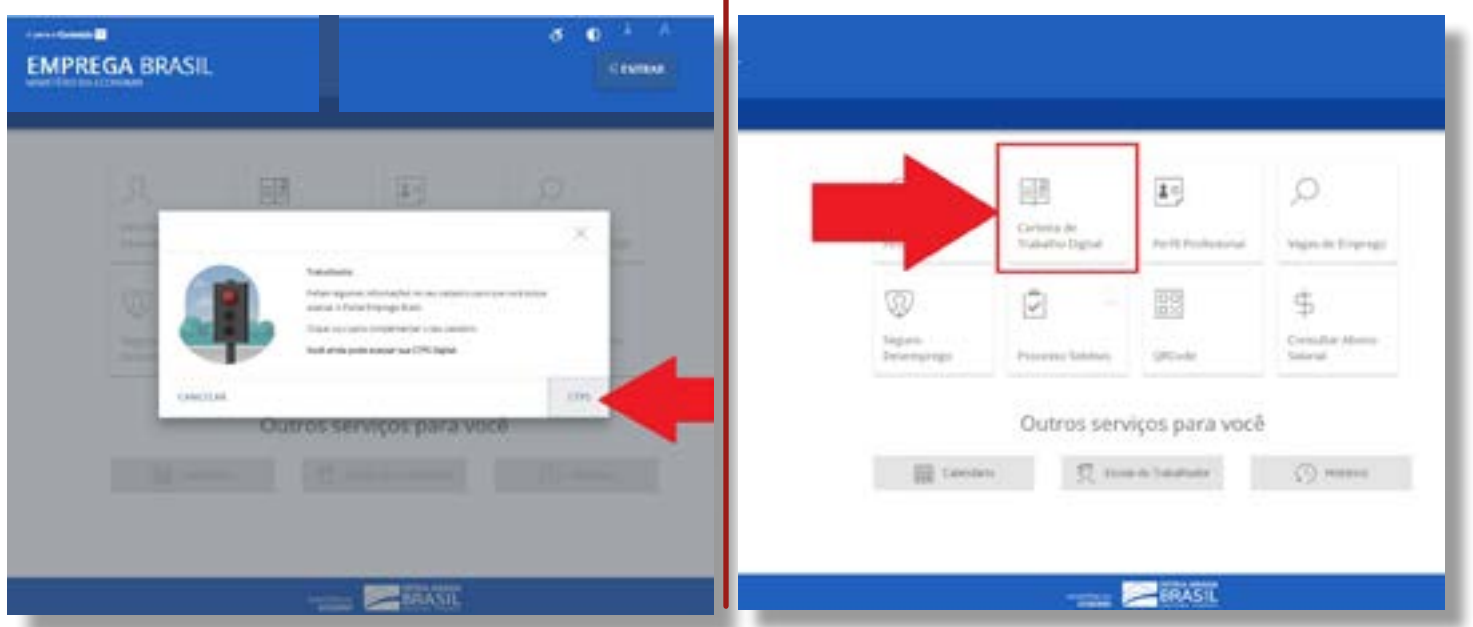

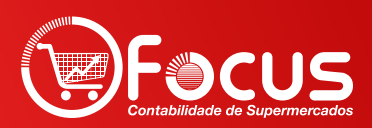

6 - Na próxima tela, conterá todas as informações da sua Carteira de Trabalho Digital (1), ou seja, as três últimas movimentações de seu último vínculo e seus dados pessoais referente a base de dados do Cadastro de Pessoa Física – CPF.

| AELADO TANDALANDOR |               |                                                                                                    | - Million Control (Million Control (Mill |
|--------------------|---------------|----------------------------------------------------------------------------------------------------|----------------------------------------------------------------------------------------------------|
|                    | CTPS DIGITAL  |                                                                                                    | 0                                                                                                    |
|                    |               | Tellis Pristers                                                                                                    |                                                                                                    |
|                    |               | CPP Recomment Name                                                                                                    |                                                                                                    |
|                    |               | Tent Rectariation Manual and                                                                                                    |                                                                                                    |
|                    | EDITION POTTO | Apresister Mandarda Million Company                                                                                                    |                                                                                                    |
|                    |               | College Benedice                                                                                                    |                                                                                                    |
|                    |               | Bernard Bernard Bernar |                                                                                                    |
|                    |               | Part of the second second seco | 1                                                                                                    |
|                    |               |                                                                                                    |                                                                                                    |
|                    |               | Compressed de traduction                                                                                                    |                                                                                                    |
|                    |               | <ol> <li>Para resultar esta funcionalidade, vicit precisa sitier a conflatividade re</li> </ol>                                                                                                    | todo atales,                                                                                                    |
|                    |               | respondendo ao questionano sobre sua vido La ral.                                                                                                    | C DI CLEMAN                                                                                                    |
|                    |               | CONTRAINT.                                                                                                    |                                                                                                    |

7 - O link destacado acima (2), corresponde ao detalhamento dos seus vínculos, contendo os dados mais sensíveis, ao clicar no ícone destacado na imagem a seguir, caso não seja mostrado o detalhamento dos contratos, conforme telas abaixo, você necessitará responder algumas perguntas sobre sua vida laboral, estas perguntas são para sua segurança, para termos certezas que nenhuma outra pessoa possa acessar suas informações mais sensíveis, como salários e detalhes de seus contratos de trabalhos.

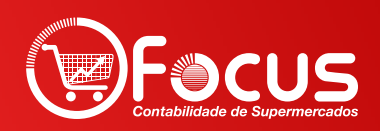

8 - Ao clicar em continuar, você será redirecionado a responder as perguntas sobre sua vida laboral, siga conforme telas a seguir:

| Construction of the second second se<br>second second second second second second second second second second second second second second second second second second second second second second second second second second second second second second second second second sec | <ul> <li>colaces detapres por br</li> </ul>                                                                                                    | é cidadas.datapres.giv.br                                                                         |
|----------------------------------------------------------------------------------------------------|----------------------------------------------------------------------------------------------------|---------------------------------------------------------------------------------------------------|
| ч <del>у</del> ная лозово лінговнасло (лаптон)<br>goubr 0 Я                                                                                                    | <ul> <li>Para validarmos os<br/>dados que você enviou,<br/>responda às perguntas<br/>abaixo:</li> </ul>                                                                                                    | Você recebeu algum tipo de<br>beneficio da Pravidência Social<br>nos últimos 5 anos?<br>O         |
|                                                                                                    |                                                                                                    | SIM PENSÃO ESP. VITIMAS<br>HEMODIALISE-CARUARU                                                    |
| Cadastro                                                                                                    | Sua última contribuição para a<br>Previdência Social foi sobre<br>qual salário?                                                                                                    | SIM, AUXILIO DOENCA<br>PREVIDENCIARIO                                                             |
| Dades Pessoals                                                                                                    | Exemples de centribuição: salário pago<br>pelo empregados: recolhimento como<br>autónemo / contribuirdo indivídual, entre                                                                                                    | SIM, PENSÃO ESPECIAL A<br>CARGO DA UNIÃO                                                          |
| Validar Dades                                                                                                    | eutros                                                                                                    | SIM AUXILIO DOENCA -<br>TRABALHADOR RURAL                                                         |
|                                                                                                    | ATÉ R\$1000,00                                                                                                    | NÃO RECERI RENEFÍCIO DA                                                                           |
| Hamilta Galadas                                                                                                    | ENTRE R\$ 1001.00 E R\$<br>2,500.00                                                                                                    | PREVIDÊNCIA SOCIAL NOS<br>ÚLTIMOS 5 ANOS                                                          |
|                                                                                                    | ENTRE R\$ 2501.00 E R\$<br>4500.00                                                                                                    |                                                                                                   |
| Para validarmos os                                                                                                    | ACIMA DE RS 4500.00                                                                                                    | CONTINUAR                                                                                         |
| dados que você enviou.                                                                                                    | NUNCA CONTRIBUÍ PARA A<br>PREVIDÊNCIA SOCIAL                                                                                                    | VINTAR                                                                                            |
| a cidadas.datapresajor.br                                                                                                    | 514PM 0 8 -4 10 GD                                                                                                    | <ul> <li>cidadao.dataprev.gov.br</li> </ul>                                                       |
| i cidades.detaprev.gre.br                                                                                                    | 524PM B 8-4 9 GD                                                                                                    | é cidadao.dotaprev.gov.br                                                                         |
| a odadao.dataprev.gov.br                                                                                                    | szere 3 s a t € GD                                                                                                    | <ul> <li>cidadao.dataprev.gov.br</li> <li>2007</li> </ul>                                         |
| a odadis.detaprevget.tr<br>m qual das empresas a seguir<br>océ já trabalhou?                                                                                                    | szere di subrevçox svosdamote D 0<br>Quando ocorres sus última<br>contribuição por carné ou Gula                                                                                                    | e cidadao.dotaprev.gov.br<br>2007<br>2003                                                         |
| • odados.datoprevere ter<br>m qual das empresas a soguir<br>scé já trabalhou?<br>0                                                                                                    | S24PM 20 8 4 1 1 00<br>Control ocorreu sua última<br>contribuição por carné ou Guía<br>da Previdência Social (GPS) nos<br>últimos 5 anos?                                                                                                    | <ul> <li>a cidadao.dataprev.gov.br</li> <li>2007</li> <li>2003</li> <li>2004</li> </ul>           |
| • cidedus.detaprexept.te<br>m qual das empresas a seguir<br>océ já trabalhou?<br>0<br>15130.602/0001-30 - PINHO<br>FILHO LTDA                                                                                                    | A d ♥ 000<br>(▲) octadas dataorev por socializations<br>(▲) octadas dataorev por socializations<br>(▲) Octadas dataorev por socializations<br>(▲) Octadas dataorev por | e citadao.dotaprev.gov.br 2007 2003 2004 NUNCA TIVE EMPREGO COM CADTEIDA ASSIMADA                 |
| oidedus.detaprexept.te  m qual das empresas a seguir     o  15 130.602/0001-30 - PINHO  FILHO LTDA  60.479.813/0001-38 - UCAR  PARTICIPACOES S/A (CARBONE                                                                                                    | A d ♥ 000<br>(A) octados dataceres por decesamentos (B) (C)<br>Outando occorres sus última<br>contribuição por carmé ou Guia<br>da Previdência Social (GPS) nos<br>ultimos 5 anos.<br>(C)<br>Demptos de sentificaçãos recolhémente<br>conte estasemento/contribuiçãos recolhémente<br>conte estasemento/contribuiçãos recolhémente<br>conte estasemento/contribuiçãos recolhémente<br>conte estasemento/contribuiçãos recolhémente<br>conte estasemento/contribuiçãos recolhémente<br>conte estasemento/contribuiçãos recolhémente<br>conte estasemento/contribuiçãos individual,                                                                                                    | e citadao.dotaprev.gov.br 2007 2003 2004 NUNCA TIVE EMPREGO COM CARTEIRA ASSINADA.                |
| • otados.dituprexger.te<br>n qual das empresas a seguir<br>ce já trabalhou?<br>0<br>15 130.502/0001-30 - PINHO<br>FILHO LTDA<br>50.479.813/0001-38 - UCAR<br>PARTICIPACOES S/A (CARBONE<br>SAVONE BRASIL HOLDING)                                                                                                    | S24FW B     Condess dataserer gan Sorcescantrobil     D     Outrando occerrete sua última<br>contribuição por carné ou Guiás<br>da Previdência Social (GPS) nos<br>ultimos 5 anos?     O     Semplos de estertificição recotifirmente<br>conte extrem     Conditional     Conditional     Condition     Condition     Conditional     Conditional     Condition                                                                                                  | è cidadao.dataprev.gov.br<br>2007<br>2003<br>2004<br>NUNCA TIVE EMPREGO COM<br>CARTEIRA ASSINADA. |
|                                                                                                    | S24FW 20     Condete dataprer gar Sorcectantroom     D     Outando ocorrete sue últime     contribulção por carré ou Gués     de Previdêncie Social (GPS) nos     ultimos 5 anos?     O     Templos de sentrifuição: recolhèmente     contente extrem     2015     2015     2017                                                                                                    | cidadao.dataprev.gov.br 2007 2003 2004 NUNCA TIVE EMPREGO COM CARTEIRA ASSINADA.                  |
| eidedisc.delaprex.got.br      m qual das empresas a seguir     ce já trabalhou?     o      istaso.502/0001-30 - PINHO      FILHO LTDA      60.479,813/0001-38 - UCAR     PARTICIPACOES S/A (CARBONE     SAVONE BRASIL HOLDINGI      DO485.838/0002-36     MINISTERIO DO     PLANELIAMENTO     DESENVO VINEDITO E GESTADO                                                                                                    | S24PH B       S = 4 € 000         Image: constant dataparen gan burgadantools       D = 0         Opganscio occorrent sasa última contribuição por carmé ou Quás dataparen gan burgadanto subtrover dataparente subtrover dataparente subtrover dataparent                                                                                                    | cidadao.dataprev.gov.br 2007 2003 2004 NUNCA TIVE EMPREGO COM CARTEIRA ASSINADA.                  |
| e odadio.ditiopresente  In qual das ompresas a soguir      o  Istas.fo.do.a.a.a.a.a.a.a.a.a.a.a.a.a.a.a.a.a.a                                                                                                    | 224 M B<br>Consider dataprer gor bir consistent B<br>Consider dataprer gor bir consistent B<br>Consider dataprer gor bir consistent<br>Constribuição por carrié ou Guida<br>da Previdência Social (GPS) nos<br>ultimos 5 anos?<br>C<br>Templos de contribuição recolhirmente<br>contribuição por carrié ou Guida<br>da Previdência Social (GPS) nos<br>ultimos 5 anos?<br>C<br>C<br>C<br>C<br>C<br>C<br>C<br>C<br>C<br>C<br>C<br>C<br>C                                                                                                    | cidadao.dataprev.gov.br 2007 2003 2004 NUNCA TIVE EMPREGO COM CARTEIRA ASSINADA.  COMINUMA VOLTAR |
| eddedes.detagrev.gec.br  m qual das empresas a seguir scé já trabalhou?      0   15.130.502/0001-30 - PINHO FILHO LTDA  60.470,813/0002-38 - UCAR PARTICIPACOES S/A (CARBONE SAVONE BRASEL HOLDINGI  0.485.858/0002-36 MINISTERIO DO PLAVEJAMENTO DESENVOLVIMENTO E GESTAO -MROS  58.278.110/0002-80 - AUTO PECAS CHEVRON SAO CARLOS LTDA - ME                                                                                                    | SAMAS       SAMASS         Contract dataset space space spac                                                                                                    | cidadao.dataprev.gov.br 2007 2003 2004 NUNCA TIVE EMPREGO COM CARTEIRA ASSINADA  CONTINUMR VOLTAR |

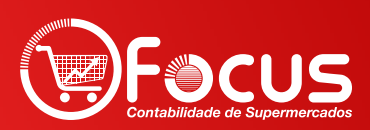

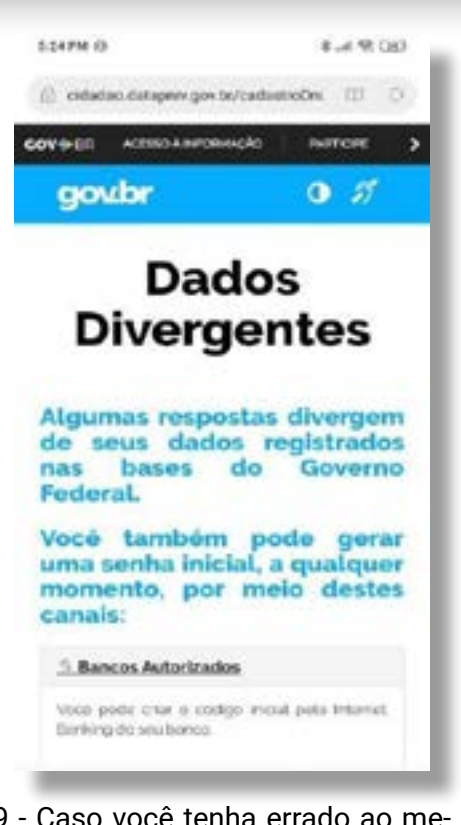

9 - Caso você tenha errado ao menos duas perguntas das cinco apresentadas, você poderá tentar novamente após 24 horas ou emitir pelo internet banking, dos bancos autorizados CEF ou BB, caso você tenha conta nestes Bancos. 10 - Caso você tenha acertado todas as perguntas, você poderá acessar ao detalhamento dos vínculos empregatícios.

Clique no ícone 💿 para ver o detalhe de cada Contrato de Trabalho.

| AT A DO TRANSPORTER OF A                                                                                                    |                                                                                                    |
|----------------------------------------------------------------------------------------------------|----------------------------------------------------------------------------------------------------|
| Dist<br>Dist<br>Dist Prime<br>Dist Prime<br>Dist P |                                                                                                    |
| Correspondence in production of the contraction of the contraction of                                                                                                    | Norme<br>Marine<br>Marine |
|                                                                                                    |                                                                                                    |
| Dear Barrenter<br>Jacobie<br>Dear Barrenter<br>Dear Barrenter<br>Dear Dear Barrenter<br>Dear Dear Dear Barrenter<br>Dear Dear Dear Dear Dear Dear Dear Dear                                                                                                    |                                                                                                    |
| Distances in calabia.                                                                                                    |                                                                                                    |
|                                                                                                    |                                                                                                    |
|                                                                                                    | Contraction of Contraction of Contra                                                                                                    |
| Real States                                                                                                    |                                                                                                    |
| Contrinct de trabalhe                                                                                                    | Electrodicional and a second and a second an                                                                                                    |
|                                                                                                    |                                                                                                    |
| frepress fitzioghe                                                                                                    | lattice in containgly. Periods in controls. Details a                                                                                                    |
| ner - Children versionen versionen versio                                                                                                    | ала атал-ны а                                                                                                    |
| Revealed FOR STORES                                                                                                    | 001475 010300<br>201020                                                                                                    |
| Checkenstein einen einen                                                                                                    | 000 100.000 <b>a</b>                                                                                                    |

11 - No detalhamento de cada contrato, você poderá acessar "DETALHES", "ANO-TAÇÕES", "OBSERVAÇÕES" e "INDICADORES".

Nessa parte, também, caso você encontre alguma divergência nos dados apresentados, você poderá indicar divergência clicando no botão "INDICAR DIVERGÊNCIA" conforme imagem ao lado.

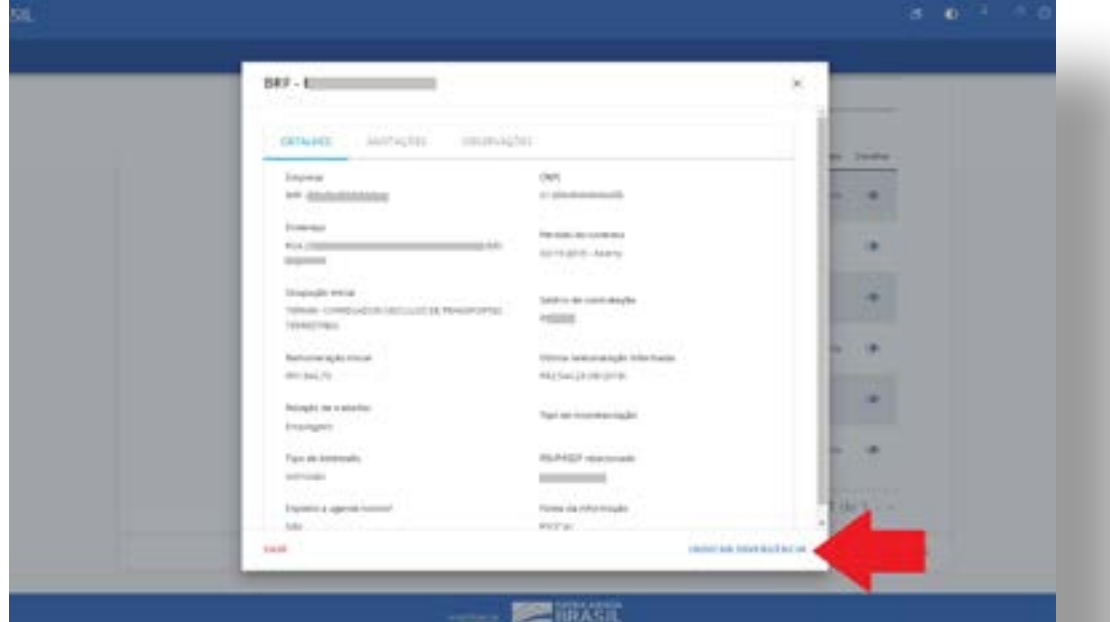

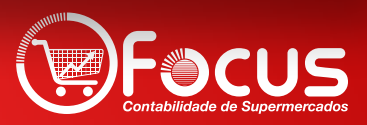

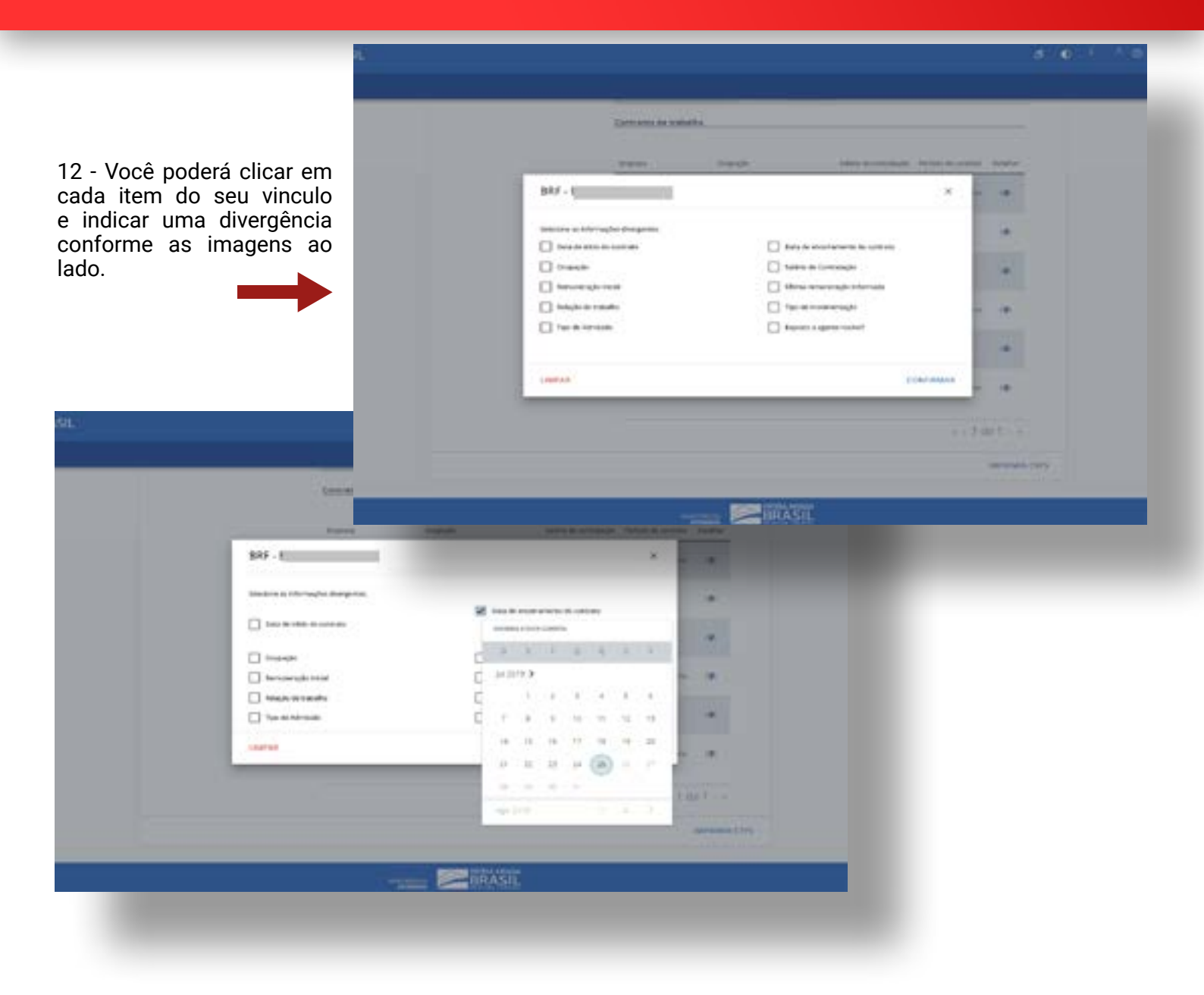

|                                                                                                    | EMPREGA BRASIL |                                                                                                    |
|----------------------------------------------------------------------------------------------------|----------------|----------------------------------------------------------------------------------------------------|
| 13 - Na tela principal da sua Cartei-<br>ra de Trabalho Digital, você poderá<br>baixar sua CTPS para uma versão<br>PDF ou imprimir, podendo enviar<br>a qualquer pessoa, comprovando |                |                                                                                                    |
| suas experiências profissionais,<br>bem como guardá-la em arquivo<br>PDF, em mídia desejar, através de<br>um e-mail ou no seu computador.                                            |                | Terms     Terms     March     March Schwarz     March       Wei Weissen     Weissen Weissen     Weissen Weissen     Weissen     Weissen       Weissen     Weissen Weissen     Weissen Weissen     Weissen     Weissen       Weissen     Weissen Weissen     Weissen     Weissen     Weissen       Weissen     Weissen     Weissen     Weissen     Weissen |
|                                                                                                    |                |                                                                                                    |
|                                                                                                    |                |                                                                                                    |

14 - Na tela abaixo você poderá imprimir toda a sua CTPS ou partes dela, selecione as opções que deseja imprimir e clique no link, conforme imagem a seguir:

| ann 11, 19ann an Ian |                                         |           |  |
|----------------------|-----------------------------------------|-----------|--|
|                      | Exportar CTPS                           | *         |  |
|                      | R                                       | a. contr. |  |
|                      | Desite Present                          |           |  |
|                      | <ul> <li>(i) Standard Annual</li> </ul> |           |  |
|                      | C International Solution (Sec.          |           |  |
|                      | En la compañía                          | 100       |  |
|                      |                                         |           |  |
|                      | 5                                       |           |  |
|                      |                                         | 1.020     |  |
|                      | 52 ·····                                | 1 × 1     |  |
|                      | B                                       |           |  |
|                      | I MARTINE .                             | Line Line |  |
|                      |                                         |           |  |
|                      | B97ASU                                  |           |  |

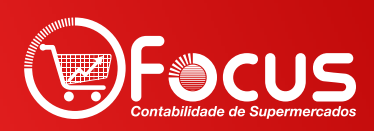

## Para qualquer dúvida entre em contato com a Focus para mais informações

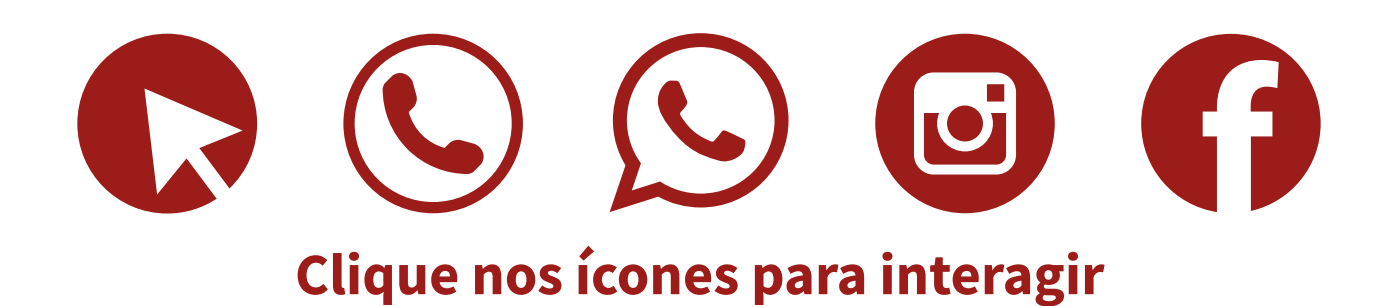

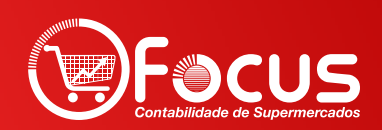